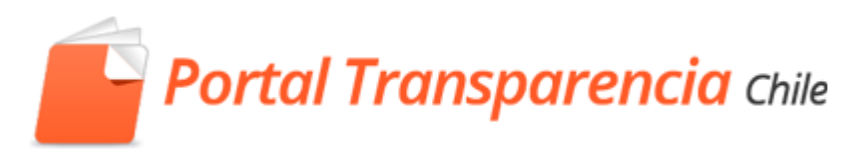

# Operador en el Organismo

(Operador OR)

05 de octubre 2016

#### Contenido

|   |      |                                              | Página |
|---|------|----------------------------------------------|--------|
| 1 | Rol  | Operador del Organismo                       | 3      |
| 2 | Fich | na del Organismo                             | 3      |
|   | 2.1  | Editar datos de la ficha del Organismo       | 4      |
| 3 | Uni  | dades o dirección del organismo              | 6      |
|   | 3.1  | Crear una Unidad o Dirección                 | 6      |
|   | 3.2  | Editar una Unidad o Dirección                | 7      |
|   | 3.3  | Borrar una Unidad o Dirección                | 7      |
| 4 | Sec  | des o localidades del organismo              | 8      |
|   | 4.1  | Crear una nueva sede para el organismo       | 9      |
| 5 | Cos  | stos directos de Reproducción                | 10     |
|   | 5.1  | Añadir un costo de reproducción              | 10     |
| 6 | Usı  | uarios de Organismo                          | 12     |
|   | 6.1  | Añadir usuarios del organismo                | 13     |
|   | 6.2  | Tipos de usuarios en Portal de Transparencia | 14     |
|   | 6.3  | Editar un usuario                            | 17     |
|   | 6.4  | Borrar un usuario                            | 18     |

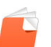

## 1 Rol Operador del Organismo

El operador del organismo (operador OR) es un rol que permite realizar tareas de administración de usuarios y actualizar datos de la ficha del organismo, este rol sólo puede ser asignado por el administrador del Portal. **Si desea asignar** este rol, el encargado de transparencia del organismo deberá enviar un mail a <u>Portal@cplt.cl</u> indicando el correo electrónico y nombre del funcionario que realizará este rol. **Si desea dar de baja o cambiar** al operador OR también debe indicarlo al mail <u>portal@cplt.cl</u>

Las tareas que el operador OR puede realizar pueden afectar el comportamiento de las funciones que puede realizar un funcionario y también afectar información que está siendo desplegada a las personas que visitan el banner de solicitud de información del organismo, en consecuencia es importante que el operador revise este manual cuidadosamente de modo que los cambios que realice no afecten el cumplimiento de las obligaciones y buenas prácticas en materia de derecho de acceso y transparencia activa.

## 2 Ficha del Organismo

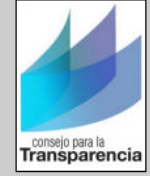

#### Consejo para la Transparencia (CPLT)

Consejo para la Transparencia (CPLT) Fono: 02-2495 2000 Morande 360, piso 7 Sitio web: http://www.consejotransparencia.cl

#### Información publicada por el Organismo (Transparencia Activa):

Vea la información publicada en internet por Consejo para la Transparencia (CPLT)

#### Solicitudes de información al Organismo (Transparencia Pasiva)

Vía electrónica: Formulario on line

#### Via material: Formulario descargable

Canales de atención

Los canales de recepción de solicitudes de información del Consejo para la Transparencia son:

a) Electrónicamente a través del Portal de Transparencia. b) Presencialmente o por carta postal en Morandé 360 piso 7 Santiago Centro.

#### Procedimiento de contingencia

En caso de que el sistema no se encuentre operativo, deje de estar disponible para el público, el nivel de acceso disminuya, sea intermitente o se vea comprometido por ataques externos haga clic aquí para realizar una solicitud de información.

#### Carta de compromiso ciudadano Consejo para la Transparencia

Si quiere conocer más acerca de sus derechos le invitamos a revisar nuestra carta de compromisos.

#### Oficinas y lugares de atención

| Oficina                                 | Dirección           | Fono         | Horario de atención al público | Descripción    |
|-----------------------------------------|---------------------|--------------|--------------------------------|----------------|
| Consejo para la Transparencia<br>(CPLT) | Morande 360, piso 7 | 02-2495 2000 | Lu-Vi 09:00-14:00              | Sede principal |

## 2.1 Editar datos de la ficha del Organismo

Debe iniciar sesión en el Portal de Transparencia, e ir a "Perfil de Operador OR", como se muestra a continuación:

|                                                                         |                                                          | Escritorio funcionario                                   |
|-------------------------------------------------------------------------|----------------------------------------------------------|----------------------------------------------------------|
| Deuted Transcrate and                                                   | Buscar                                                   | Escritorio Operador OR                                   |
| Portal Transparencia Chile                                              |                                                          | Transparencia Activa<br>Cambiar clave                    |
|                                                                         |                                                          | [Desconectar]                                            |
| olicitudes de Acceso a la Información Transparencia Activa Reclamos Inc | cadores y estadísticas Fiscalización                     |                                                          |
| olicitudes de Acceso a la Información Transparencia Activa Reclamos Inc | icadores y estadísticas Fiscalización<br>2 Con<br>2 Ases | sejos y Buenas Prácticas<br>soría y Preguntas Frecuentes |

Haga clic en "Edición del OR", para poder ver la ficha asociada al organismo y editarla:

| Portal Transparencia Chile                                                                                                    |                     |                   | 💄 Usuario Portal 🔻              |
|----------------------------------------------------------------------------------------------------|---------------------|-------------------|---------------------------------|
| Portal Transparencia                                                                                                    | Chile               | Buscar            | ٩                               |
| Portada Qué es transparencia Direc                                                                                                    | torio de Organismos | Datos y analítico | Acerca de                       |
| Escritorio del Operador OR<br>usuario Portal<br>Menú de administración<br>Gestión de usuarios del OR<br>Edición del OR<br>Im<br>Gestionar costos de reproducción<br>Auditoria Datos<br>Consulta de Correos Enviados |                     |                   | Asesoría y Preguntas Frecuentes |

Luego se debe hacer clic en el icono "Editar" que tiene la forma de un documento según se indica en la siguiente imagen:

| ipo de organismo                              | ~                                             | Correo electrónico |      |                       | Código                                    |                                  |          |
|-----------------------------------------------|-----------------------------------------------|--------------------|------|-----------------------|-------------------------------------------|----------------------------------|----------|
| Nombre                                        |                                               | Descripción        |      |                       |                                           |                                  |          |
| Buscar                                        |                                               |                    |      |                       |                                           |                                  |          |
| Tipo de organismo                             | Nombre                                        | Código             | Info | Fecha TA              | Correo electrónico                        | Dirección                        | Acciones |
| Tipo de organismo<br>Drg. con autonomía legal | Nombre<br>Consejo para la Transparencia (CPLT | Código<br>CT001    | Info | Fecha TA<br>01/1/2050 | Correo electrónico<br>solicitudes@cplt.cl | Dirección<br>Morande 360, piso 7 | Acciones |

A continuación se abrirá un formulario con los datos del Organismo que podrá ajustar, para que los cambios sean permanentes debe hacer clic en el botón "**Guardar**" de la parte inferior del formulario:

Datos a completar:

- 1. Nombre: Indica el nombre del organismo.
- 2. **Código**: Es el identificador único del organismo para el portal de transparencia, este es asignado por el Portal a su organismo.
- Descripción: Se puede hacer una reseña del organismo o indicar los canales formales de recepción de solicitudes, instrucciones en caso de fallas técnicas y otras indicaciones que faciliten el acceso a las personas.
- 4. Dirección: Indica la dirección principal del organismo.
- 5. **Región**: Indica en qué región se encuentra el organismo.
- 6. **Comuna**: Indica comuna donde se encuentra el organismo.
- 7. Teléfono: Indica números telefónicos del organismo.
- 8. Fax: Indica el número de fax del organismo.
- 9. **Correo Electrónico**: Indica un email del organismo, este mail será utilizado para que el Portal le informe cuando lleguen nuevas solicitudes.
- 10. Url Organismo: Indica la página web del organismo
- 11. Url Transparencia: Indica la página web de Transparencia Activa del organismo.
- 12. **Url SAI**: Indica la página web de solicitud de acceso a la información, si el organismo se encuentra incorporado en el Portal (es decir cuando el campo 'Admite ingreso SAI' está en SI), entonces esta URL no es tomada en cuenta por el Portal.
- 13. Admite ingreso de SAI: Indica que el organismo está activo en el portal de transparencia, este campo no lo puede modificar un operador OR.
- 14. Horario al público: Indica los horarios de atención al público con respecto a la recepción de las solicitudes de acceso a información (SAI).
- 15. Nombre Encargado: Indica nombre del encargado de transparencia pasiva del organismo.
- 16. Número de cuenta: Indica número de cuenta bancaria para realizar pagos online al organismo.
- 17. Rut: Indica el número de Rut del organismo asociado a la cuenta para realizar pagos online al organismo.

# 3 Unidades o dirección del organismo

Para editar, agregar o eliminar unidades o direcciones del organismo, debe hacer clic en edición de Unidades.

| Parámetros de búsqueda   | de organismos                        |        |            |        |           |                     |                     |          |
|--------------------------|--------------------------------------|--------|------------|--------|-----------|---------------------|---------------------|----------|
| Tipo de organismo        | ~                                    | Correc | electrónic | :0     |           | Código              |                     |          |
| Nombre                   |                                      | Descri | pción      |        |           |                     |                     |          |
| Buscar                   |                                      |        |            |        |           |                     |                     |          |
| Tipo de organismo        | Nombre                               |        | Código     | Info   | Fecha TA  | Correo electrónico  | Dirección           | Acciones |
| Org. con autonomía legal | Consejo para la Transparencia (CPLT) | )      | CT001      | 🌯 💼 💷  | 01/1/2050 | solicitudes@cplt.cl | Morande 360, piso 7 |          |
|                          |                                      | 0      |            | « » »» | ***       |                     |                     |          |

### 3.1 Crear una Unidad o Dirección

Para crear una unidad o dirección haga clic en el botón "Nueva Unidad"

| Nombre                        | Acciones |
|-------------------------------|----------|
| DIRECC. ADMON. Y FINANZAS     | 28       |
| DIRECC. DE ESTUDIOS           | 28       |
| DIRECC. DE FISCALIZACIÓN      | 28       |
| DIRECC. GENERAL               | 28       |
| DIRECC. JURÍDICA              | 28       |
| DIRECC. OPERACIONES Y SISTEMA | 28       |
| U. de Normativa               | <b>*</b> |

Escriba el nombre de la unidad y haga clic en guardar.

| Nueva unidad (C | onsejo para la Transparencia (CPLT) ) |
|-----------------|---------------------------------------|
| Nombre          |                                       |
| Unidad X        |                                       |
| Guardar Volver  | Búsqueda de organismos                |
| (11)            |                                       |

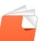

Para editar una unidad o dirección ya creada, haga clic en el ícono , que se encuentra al costado derecho de la unidad.

| DIR. OPE Y SERV A LA COMUNIDAD | ( Municipalidad de | XXXXXXXXXXXXX) |
|--------------------------------|--------------------|----------------|
|--------------------------------|--------------------|----------------|

| Nombre        |              |                    |
|---------------|--------------|--------------------|
| DIR. OPE Y SI | ERV A LA COM | UNIDAD             |
|               |              |                    |
| Guardar V     | olver Búsqu  | ieda de organismos |

Edite el texto de la unidad y al finalizar haga clic en guardar, para conservar los cambios.

## 3.3 Borrar una Unidad o Dirección

Para borrar una unidad o dirección haga clic en el ícono $\widehat{}$ , que se encuentra al lado derecho de la unidad. Aparecerá el siguiente mensaje preguntando si desea eliminar la unidad:

| Mensaje de la página www   | .portaltransp | arencia.cl: × |
|----------------------------|---------------|---------------|
| ¿Desea eliminar la unidad? |               |               |
|                            | Aceptar       | Cancelar      |

# 4 Sedes o localidades del organismo

Para editar, crear o eliminar las sedes o localidades del organismo debe hacer clic en botón de sedes.

| ipo de organismo  | ~ Co   | orreo electrónio | co   |          | Código             |           |          |
|-------------------|--------|------------------|------|----------|--------------------|-----------|----------|
| Nombre            | De     | escripción       |      |          |                    |           |          |
| Buscar            |        |                  |      |          |                    |           |          |
| Buscul            |        |                  |      |          |                    |           |          |
|                   |        |                  |      |          |                    |           |          |
| Tipo de organismo | Nombre | Código           | Info | Fecha TA | Correo electrónico | Dirección | Acciones |

Al hacer clic, podrá editar, eliminar o crear nuevas sedes o localidades de atención al público para las solicitudes de Acceso a la Información.

| Consejo para la     | Transparence   | cia (CPLT)         |             |          |  |
|---------------------|----------------|--------------------|-------------|----------|--|
| Parámetros de l     | búsqueda de se | des                |             |          |  |
| Correo electróni    | co             | Código             |             |          |  |
| Nombre              |                | Descrip            | Descripción |          |  |
| Nombre              | Código         | Correo electrónico | Dirección   | Acciones |  |
|                     | o resultados   |                    |             |          |  |
| No se han encontrad | o rooditadoo   |                    |             |          |  |

#### 4.1 Crear una nueva sede para el organismo

Para crear una nueva sede haga clic en el botón "Nueva Sede", debe completar sólo los siguientes datos:

- Nombre
- Descripción
- Dirección
- Región
- Comuna
- Teléfono
- Correo electrónico
- Horario de atención al publico

| lombre            | Código |                    |
|-------------------|--------|--------------------|
| escripción        |        |                    |
| irección          |        |                    |
| legión            | Comuna | ~                  |
| eléfono           | Fax    | Correo electrónico |
| orario al público |        |                    |

Sólo debe completar los siguientes datos:

- **Nombre**: Indica el nombre de la oficina donde atiende al público fuera de las dependencias del organismo.
- Código. Dejar vacío.
- **Descripción:** Indica una descripción de la oficina de atención, por ejemplo "Oficina de Dirección de Tránsito".
- **Región**: Indica en qué región se encuentra la oficina de atención.
- **Comuna**: Indica la comuna que se encuentra la oficina de atención al público.
- **Teléfono**: Indica número de teléfono de la oficina de atención al público.
- Fax: Indica el número de fax de la oficina de atención al público.
- Correo electrónico: Indica el email, de la oficina de atención al público.
- Horario al público: Indica los horarios de atención de la oficina de atención al público.

Al completar los campos haga clic en "Guardar" para conservar los cambios.

# 5 Costos directos de Reproducción.

Para editar, crear o eliminar los costos directos de reproducción del organismo, haga clic en "Gestionar costos de reproducción".

| Portal Transparencia Chile                                                                                                    |                          |                   |                | Lusuario Portal 🔻    |
|----------------------------------------------------------------------------------------------------|--------------------------|-------------------|----------------|----------------------|
| Portal Transpare                                                                                                    | encia Chile              | Buscar            |                | Q                    |
| Portada Qué es transparencia                                                                                                    | Directorio de Organismos | Datos y analítico | Acerca de      |                      |
|                                                                                                    |                          |                   | -              |                      |
|                                                                                                    |                          |                   | Asesoría v I   | Preguntas Frecuentes |
| Escritorio del Operado                                                                                                    | or OR                    |                   | 👔 Asesoría y P | Preguntas Frecuentes |
| Escritorio del Operado                                                                                                    | or OR                    |                   | 🚨 Asesoria y I | reguntas Frecuentes  |
| Escritorio del Operado                                                                                                    | or OR                    |                   | Asesoria y l   | Preguntas Frecuentes |
| Escritorio del Operado<br>Susuario Portal<br>Menú de administración                                                                                                    | or OR                    |                   | 👪 Asesoria y I | reguntas Frecuentes  |
| Escritorio del Operado<br>usuario Portal<br>Menú de administración<br>Gestión de usuarios del OR                                                                          | or OR                    |                   | 👪 Asesoria y I | reguntas Frecuentes  |
| Escritorio del Operado<br>usuario Portal<br>Menú de administración<br>Gestión de usuarios del OR<br>Edición del OR                                                        | or OR                    |                   | 👪 Asesoria y I | reguntas Frecuentes  |
| Escritorio del Operado<br>usuario Portal<br>Menú de administración<br>Gestión de usuarios del OR<br>Edición del OR<br>Gestionar costos de reproducción                    | or OR                    |                   | 🚹 Asesoria y I | rreguntas Frecuentes |
| Escritorio del Operado<br>usuario Portal<br>Menú de administración<br>Gestión de usuarios del OR<br>Edición del OR<br>Sestionar costos de reproducción<br>Auditoria Datos | or OR                    |                   | Asesoria y l   | reguntas Frecuentes  |

## 5.1 Añadir un costo de reproducción

Para añadir un nuevo formato de costos de reproducción haga clic en "Añadir formato"

| Portada ¿Qué es tra        | nsparencia? Dir | ectorio de Organismos Reg | ulados Acerca | del Portal        |                  |
|----------------------------|-----------------|---------------------------|---------------|-------------------|------------------|
| Escritorio del Op          | erador OR       |                           |               | 🔁 Asesoría y Preg | untas Frecuentes |
| 🔗 Francisco Carreño        | )               |                           |               |                   |                  |
| Añadir formato Menú        |                 |                           |               |                   |                  |
|                            | Buse            | car                       |               |                   |                  |
|                            |                 |                           |               |                   |                  |
| Organismo                  | Formato de rep. | Características           | Precio unidad | Vigente           | Acciones         |
| Municipalidad de Aconcagua | Papel           | Fotocopia tamaño carta    | 30            | Sí                | 1                |
|                            |                 |                           |               |                   |                  |

Al hacer clic, aparecerá la siguiente ventana:

| Portada                | ¿Qué es transparencia? | Directorio de Organismos Regulados |
|------------------------|------------------------|------------------------------------|
| Escritor               | io del Operador (      | <b>DR</b>                          |
| Francis                | sco Carreño            |                                    |
| Datos del for          | mato de reproducción   |                                    |
| Formato de rep<br>Word | ).*                    |                                    |
| Características        | *                      |                                    |
| Precio unidad *        | 5                      |                                    |
| Vigente *:             |                        |                                    |
| * Datos obligatorios   |                        |                                    |
| Guardar Vo             | lver                   |                                    |

Debe completar los siguientes campos:

- 1. Elegir el formato de reproducción.
- 2. Características del formato.
- 3. Indicar precio unidad.

Para guardar los costos de reproducción haga clic en "Guardar".

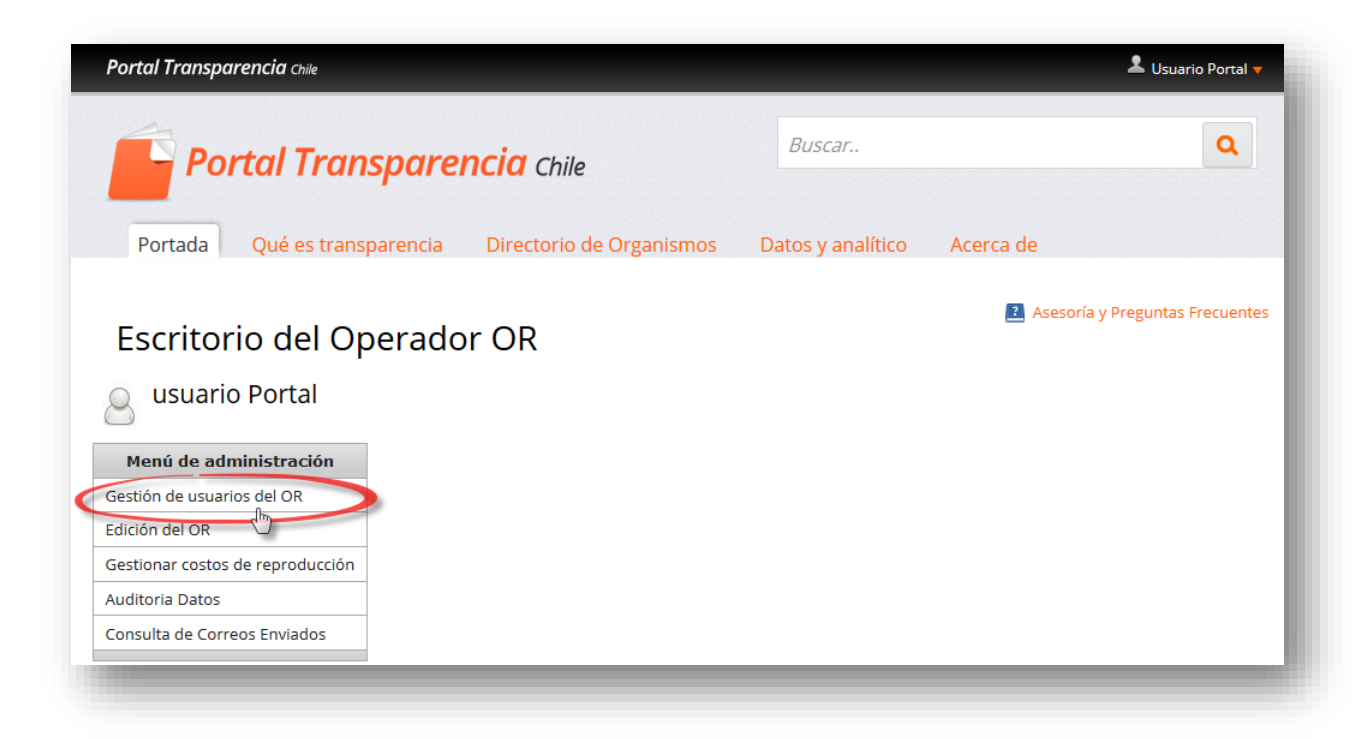

Para editar, borrar o crear nuevos usuarios del organismo debe hacer clic en Gestión de usuarios del OR.

|                     |                  |                         |                  |                                                                                      | Volver                  | al escritorio |
|---------------------|------------------|-------------------------|------------------|--------------------------------------------------------------------------------------|-------------------------|---------------|
| Suscar usuarios     |                  |                         |                  |                                                                                      |                         |               |
| lombre              | Apelli           | do paterno              | Apellido materno |                                                                                      |                         |               |
|                     |                  |                         |                  |                                                                                      |                         |               |
|                     | 0                |                         |                  |                                                                                      |                         |               |
| orreo electronico   | Urgar            | iismo                   |                  |                                                                                      |                         |               |
|                     | Cons             | sejo para la Transparen | cia              |                                                                                      |                         |               |
|                     |                  |                         | _                |                                                                                      |                         |               |
|                     |                  | Limpiar Buscar          |                  |                                                                                      |                         |               |
|                     |                  |                         |                  |                                                                                      |                         |               |
| Añadir usuario      |                  |                         |                  |                                                                                      |                         |               |
| Nombre              | Apellido paterno | Apellido materno        | F-mail           | Organismo                                                                            | Perfiles de tramitación | Acciones      |
| Nombre              | Apenido paterno  | Apellido maternio       | L-man            | organianio                                                                           | rennes de trainitación  | Acciones      |
|                     |                  |                         |                  |                                                                                      |                         |               |
| luan Pablo          | Camps            |                         | jcam             | Consejo para la                                                                      | RECEPTOR DE SOLICITUDES | 2 🗎           |
| o dan r dolo        |                  |                         |                  | Transparencia (CPLT),                                                                |                         |               |
|                     |                  |                         |                  |                                                                                      |                         |               |
| Eduardo             | Gonzalez         | Yañez                   | ego              | Conseio para la                                                                      | RECEPTOR DE SOLICITUDES | 2 🗎           |
| Eduardo             | Gonzalez         | Yañez                   | ego              | Consejo para la<br>Transparencia (CPLT),                                             | RECEPTOR DE SOLICITUDES |               |
| Eduardo             | Gonzalez         | Yañez                   | ego              | Consejo para la<br>Transparencia (CPLT),                                             |                         |               |
| Eduardo<br>Veronica | Gonzalez<br>Vega | Yañez                   | ego<br>vve       | Consejo para la<br>Transparencia (CPLT),<br>Consejo para la<br>Transparencia (CPLT). | RECEPTOR DE SOLICITUDES |               |

Una vez en la página de los usuarios se podra editar, eliminar o crear usuarios del organismo, los cuales se podrán asociar a alguna unidad o dirección, también se podrá asociar al usuario a algún rol del Portal de Transparencia.

| Nombre    | Apellido paterno | Apellido materno | E-mail | Organismo                                | Perfiles de tramitación | Acciones |
|-----------|------------------|------------------|--------|------------------------------------------|-------------------------|----------|
| uan Pablo | Camps            |                  | jcam   | Consejo para la<br>Transparencia (CPLT), | RECEPTOR DE SOLICITUDES |          |
| Eduardo   | Gonzalez         | Yañez            | ego    | Consejo para la<br>Transparencia (CPLT), | RECEPTOR DE SOLICITUDES | 2        |
| Veronica  | Vega             |                  | vve    | Consejo para la<br>Transparencia (CPLT), | RECEPTOR DE SOLICITUDES | 2        |

Una vez en "Gestión de usuarios", para crear un usuario nuevo haga clic en "Añadir usuario".

Los campos que debe usted ingresar al añadir un nuevo usuario son:

- 1. Nombre, apellido paterno, apellido materno.
- 2. Correo electrónico. El cual será usado para ingresar al portal.
- 3. Puesto.(ver punto 6.2)
- 4. Unidad a la que pertenece. (ver punto 6.2)
- 5. Perfil de Visualización. (ver punto 6.2)
- 6. Perfil de Tramitador. (ver punto 6.2)
- 7. Perfiles de TA, permisos en Transparencia Activa como Generador y/o Revisor (ver punto 6.2)

Siempre elegir en perfil disponible "funcionario", de esta manera, se podrá visualizar el escritorio funcionario.

| Nombre *                        | Apellido paterr | 10 *                 |
|---------------------------------|-----------------|----------------------|
| Apellido materno                | Correo electró  | nico *               |
| Teléfono                        | Tipo de organi  | smo coordinado       |
|                                 | Campo no mod    | ificable             |
| Organismo *                     |                 |                      |
| Consejo para la Transparencia ( |                 |                      |
| Puesto *                        |                 |                      |
| ⊻                               |                 |                      |
|                                 |                 |                      |
| Puesto en unidad                |                 |                      |
| ~                               |                 |                      |
| Perfiles de visualización *     |                 |                      |
| Perfiles disponibles            |                 | Perfiles seleccionad |
| Consejo                         | Añadir todos    |                      |
| Coordinador                     | Añadir          |                      |
| Funcionario                     |                 |                      |
| Gestor de Usuarios              | Quitar          |                      |
| Operador                        | Outton todon    |                      |
|                                 | -guitar touos   |                      |
|                                 |                 |                      |
| Pertiles de tramitación         |                 |                      |
| Perfiles disponibles            | Añadir todas    | Perfiles seleccionad |
| ENCARGADO DE TRANSPARENCIA S. A | Anault todos    |                      |
|                                 | Añadir          |                      |
| RECEPTOR DE SOLICITUDES         |                 |                      |
| REVISOR DE LA RESPUESTA         | Quitar          |                      |
|                                 | Quitactodos     | L                    |

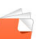

En perfil de tramitación se debe elegir, el perfil que tendrá el nuevo usuario

| Perfiles de tramitación                                                                                                    |                                            |                |               |  |
|----------------------------------------------------------------------------------------------------|--------------------------------------------|----------------|---------------|--|
| Perfiles disponibles<br>ENCARGADO DE TRANSPARENCIA S<br>FUNCIONARIO DE LA UNIDAD<br>JEFE DE LA UNIDAD<br>RECEPTOR DE SOLICITUDES<br>REVISOR DE LA RESPUESTA + | Añadir te<br>Añadir<br>Quitar<br>Quitar te | Perfiles       | seleccionados |  |
| Cargo<br>Pie de firma                                                                                                    |                                            |                |               |  |
| * Datos obligatorios                                                                                                    |                                            | <u>k</u>       |               |  |
|                                                                                                    |                                            | Añadir usuario | Volver        |  |

Para guardar el nuevo usuario hacer clic en" Añadir Usuario".

#### 6.2 Tipos de usuarios en Portal de Transparencia

A continuación, se presenta diferentes tipos de usuarios que se pueden crear en el Portal de Transparencia para su organismo:

- a) Encargado de transparencia (cuando tiene firma delegada) Puesto = Autoridad firmante Perfil de Visualización = Funcionario Perfil de Tramitación = Encargado de Transparencia
- b) Encargado de transparencia (cuando no tiene firma delegada) Puesto = Funcionario Perfil de Visualización = Funcionario Perfil de Tramitación = Encargado de Transparencia
- c) Jefe de la unidad o dirección
  Puesto = Jefe de la Unidad
  Unidad = Seleccionar la unidad a la que pertenece el usuario
  Puesto en la Unidad = Jefe de la Unidad
  Perfil de Visualización = Funcionario
  Perfil de Tramitación = Jefe de la Unidad
- d) Funcionario de la unidad de Transparencia
  Puesto = Funcionario
  Perfil de Visualización = Funcionario
  Perfil de Tramitación = Funcionario de la unidad

# e) Funcionario de la unidad o dirección Puesto = Funcionario Unidad = Seleccionar la unidad a la que pertenece el usuario Puesto en la Unidad = Funcionario Perfil de Visualización = Funcionario Perfil de Tramitación = Funcionario de la unidad

#### f) Receptor de Solicitudes

Puesto = Autoridad firmante Perfil de Visualización = Funcionario Perfil de Tramitación = Encargado de Transparencia

#### g) Transparencia Activa

Puesto = Funcionario Unidad = Sin unidad Puesto en la Unidad = Sin Puesto en unidad Perfil de Visualización = Funcionario + TRANSPARENCIA ACTIVA Perfil de Tramitación = Sin Perfiles de Tramitación Perfiles de TA = Generador y/o Revisor y/o Encargado TA Ítems asignados al perfil generador = Dependiendo del usuario Generador se le asignan ítems Ítems asignados al perfil revisor = Dependiendo del usuario Revisor se le asignan ítems

Ejemplo 1: Privilegios a un usuario con perfil de "Generador" en Transparencia Activa

| Perfiles disponibles                                                                       |                                                                                                    |                                                                   | Perfiles seleccionados                              |
|--------------------------------------------------------------------------------------------|----------------------------------------------------------------------------------------------------|-------------------------------------------------------------------|-----------------------------------------------------|
| Encargado TA                                                                               |                                                                                                    | Añadir todos                                                      | Generador                                           |
|                                                                                            |                                                                                                    | Añadir                                                            | Revisor                                             |
|                                                                                            |                                                                                                    | Quitar                                                            |                                                     |
|                                                                                            |                                                                                                    | Quitar todos                                                      |                                                     |
| Marcar Iodo Di<br>201. Actos y docu<br>CActos y docu<br>102. Potestades y<br>Potestades, c | esmarcar Iodo<br>mentos publicados<br>mentos del organism<br>Marco Normativo<br>tivo<br>ompetencias, facult | en Diario Oficial<br>no que hayan sido ol<br>ades, atribuciones y | ojeto de publicación en el Diario Oficial<br>tareas |
| 03. Estructura or                                                                          | gánica y facultades                                                                                         | , funciones y atribuc                                             | iones                                               |
|                                                                                            | and the second state in the second                                                                          | nes de sus unidades                                               | s u órganos internos                                |

#### Ejemplo 2: Usuario para Transparencia Activa con permisos sobre Materia 02. Y 12.

| Nombre *                                                              | Applido anter                        | •                                        |                                                                |  |
|-----------------------------------------------------------------------|--------------------------------------|------------------------------------------|----------------------------------------------------------------|--|
| Usuario                                                               | Portal                               |                                          |                                                                |  |
| Apellido materno                                                      | Correo electrónic                    | o *                                      |                                                                |  |
|                                                                       | usuarioportal@do                     | minio.cl                                 |                                                                |  |
| Feléfono                                                              | Tipo de organism<br>Campo no modific | o coordinado<br>able                     |                                                                |  |
|                                                                       | compo no modific                     |                                          |                                                                |  |
| Organismo *<br>Conseio para la Transparencia (                        |                                      |                                          |                                                                |  |
| Puesto *                                                              |                                      |                                          |                                                                |  |
| FUNCIONARIO V                                                         |                                      |                                          |                                                                |  |
| v                                                                     |                                      |                                          |                                                                |  |
| Puesto en unidad                                                      |                                      |                                          |                                                                |  |
| Perfiles de visualización *                                           |                                      |                                          |                                                                |  |
| Perfiles disponibles                                                  |                                      | Perfiles seleccionados                   | **                                                             |  |
| Consejo                                                               | Añadir todos                         | TRANSPARENCIA ACTIVA                     |                                                                |  |
| Gestor de Usuarios                                                    | Añadir                               | Funcionario                              |                                                                |  |
| Operador                                                              | Quitar                               |                                          |                                                                |  |
| Operador OR 🗸                                                         | wundt                                |                                          |                                                                |  |
|                                                                       | Quitar todos                         |                                          |                                                                |  |
|                                                                       |                                      |                                          |                                                                |  |
| Perfiles de tramitación                                               |                                      | Perfiles seleccionados                   |                                                                |  |
| ENCARGADO DE TRANSPARENCIA S.                                         | Añadir todos                         | CITICS SCIELLIOII8005                    |                                                                |  |
| FUNCIONARIO DE LA UNIDAD                                              | Añadir                               |                                          |                                                                |  |
| JEFE DE LA UNIDAD                                                     |                                      |                                          |                                                                |  |
| REVISOR DE LA RESPUESTA                                               | Quitar                               |                                          |                                                                |  |
|                                                                       | Quitar todos                         |                                          |                                                                |  |
|                                                                       |                                      |                                          |                                                                |  |
| Perfiles de TA                                                        |                                      |                                          |                                                                |  |
| Perfiles disponibles                                                  | Añadir todoo                         | Perfiles seleccionados                   |                                                                |  |
| Encargado TA                                                          | Anadir todos                         | Generador                                |                                                                |  |
| nevis01                                                               | Añadir                               |                                          |                                                                |  |
|                                                                       | Quitar                               |                                          |                                                                |  |
|                                                                       | Quitostadas                          |                                          |                                                                |  |
|                                                                       | Quitar todos                         |                                          |                                                                |  |
| Items asignados al norfil gonorado                                    | r                                    |                                          |                                                                |  |
| Marcar Todo Desmarcar Todo                                            |                                      |                                          |                                                                |  |
| +                                                                     |                                      |                                          |                                                                |  |
| LO1. Actos y documentos publicado                                     | s en Diario Oficial                  |                                          |                                                                |  |
| + 03. Estructura orgánica y facultade                                 | s, funciones y atribucion            | es                                       |                                                                |  |
| + 04. Personal y remuneraciones                                       |                                      |                                          |                                                                |  |
| LOS. Adquisiciones y contrataciones                                   | ortas aconómicas ost                 | adoe                                     |                                                                |  |
| + 07. Actos y resoluciones con efect                                  | ios sobre terceros (infor            | mes de fiscalización, instrucciones, rec | omendaciones, convenios, sumarios, concursos públicos y otros) |  |
| - 07. Actos y resoluciones con efec                                   | os sobre terceros (pater             | ntes, permisos, derechos, concesiones    | concursos públicos y otros)                                    |  |
| Ll08. Trámites ante el organismo<br>Trámites ante el Canacia          |                                      |                                          |                                                                |  |
| Consejo  Subsidios y beneficios                                       |                                      |                                          |                                                                |  |
| + 10. Mecanismos de participación ci                                  | udadana                              |                                          |                                                                |  |
| III. Presupuesto asignado y su ejen<br>√12. Auditorías el aistraia ar | cución                               |                                          |                                                                |  |
| Auditorías                                                            | stario y aclaraciones                |                                          |                                                                |  |
| + 13. Participación en otras entidades                                | ;                                    |                                          |                                                                |  |
| + 14. Antecedentes preparatorios de                                   | normas jurídicas genera              | les que afecten a empresas de menor      | amaño                                                          |  |
| Acceso a Información Pública                                          |                                      |                                          |                                                                |  |
| Costos de reproducción                                                |                                      |                                          |                                                                |  |
| Dificultades Técnicas, Visualizador                                   | es & Plug-ins                        |                                          |                                                                |  |
| Cargo                                                                 |                                      |                                          |                                                                |  |
|                                                                       |                                      |                                          |                                                                |  |
| Pie de firma                                                          |                                      |                                          |                                                                |  |
|                                                                       |                                      |                                          |                                                                |  |
|                                                                       |                                      |                                          |                                                                |  |
|                                                                       |                                      |                                          |                                                                |  |
|                                                                       |                                      |                                          |                                                                |  |
|                                                                       |                                      |                                          |                                                                |  |
|                                                                       |                                      |                                          |                                                                |  |
|                                                                       |                                      |                                          |                                                                |  |
|                                                                       |                                      |                                          |                                                                |  |
| * Datos obligatorios                                                  |                                      |                                          |                                                                |  |
|                                                                       |                                      |                                          |                                                                |  |

Para editar un usuario debe elegirlo dentro de la lista que le aparece en "Gestión de usuario del OR",

Al encontrar el usuario a editar, haga clic en el ícono 😰.

| ennes disponibles               | n*                        | rennes seleccionados |
|---------------------------------|---------------------------|----------------------|
| levisor                         | Anadir todos              | Generador            |
|                                 | Añadir                    | Encargado TA         |
|                                 | Anaun                     |                      |
|                                 | Quitar                    |                      |
|                                 |                           |                      |
|                                 | Quitar todos              |                      |
|                                 |                           |                      |
| ne acimados al posfil gopora    | das                       |                      |
| ns asignados ai perni genera    | dor                       |                      |
| arcar Todo Desmarcar T          | odo                       |                      |
|                                 | liondos on Diaria Oficial |                      |
| 202 Petertedas y documentos pub | moados en Diario Oricial  |                      |
| LUZ. Potestades y Marco Norr    | mauvo                     |                      |
| L103. Estructura orgánica y fac | cultades, funciones y atr | ibuciones            |
| 04. Personal y remuneracion     | es                        |                      |
| 11. Presupuesto asignado y      | su ejecución              |                      |
| 12. Auditorías al ejercicio pre | supuestario y aclaracion  | es                   |
| 13. Participación en otras en   | tidades                   |                      |
| Dificultades Técnicas, Visual   | izadores & Plug-ins       |                      |
| Otros Antecedentes              | -                         |                      |
| irgo                            |                           |                      |
| -                               |                           |                      |
| de France                       |                           |                      |
| oe tirma                        |                           |                      |
| parabito (soporte portal)       | (CPLT)                    |                      |
|                                 | (0. 2.)                   |                      |
|                                 |                           |                      |
|                                 |                           |                      |
|                                 |                           |                      |
|                                 |                           |                      |
|                                 |                           |                      |
|                                 |                           |                      |
|                                 |                           |                      |
|                                 |                           |                      |
|                                 |                           |                      |
| )atos obligatorios              | .:                        |                      |
| )atos obligatorios              | .::                       |                      |
| )atos obligatorios              | .:i                       | os usuario Volver    |

Despúes de realizar los cambios haga clic en el Botón

Guardar cambios usuario

## 6.4 Borrar un usuario

Para borrar un usuario debe elegirlo dentro de la lista que le aparece en "Gestión de usuario del OR",

| Al encontrar el usuario a eliminar haga | clic en el Icono                                                                  |
|-----------------------------------------|-----------------------------------------------------------------------------------|
| Le mostrará el siguiente mensaje.       | Mensaje de la página www.portaltransparencia.cl: ×<br>¿Desea eliminar el usuario? |
|                                         | Aceptar Cancelar                                                                  |

Si hace clic en aceptar, el usuario será borrado del Portal de Transparencia.

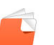